# Referência Rápida

# Carregamento de papel e mídia especial

Esta seção explica como carregar bandejas para 250 e 550 folhas e o alimentador manual. Também inclui informações sobre como definir o Tamanho e o Tipo de Papel.

# Configuração de tamanho e tipo do papel

Verifique se as configurações das bandejas refletem o tamanho e o tipo do papel carregado. Como a configuração do tipo de papel padrão de fábrica é comum, ela deve ser definida manualmente para todas as bandejas que não contenham papel comum. Acesse o menu Papel usando o Servidor da Web Encorporado, caso a impressora esteja em rede:

1 Digite o endereço IP da impressora no campo de endereço do navegador da Web.

**Nota:** Se você não sabe o endereço IP da impressora, imprima uma página de configuração de rede e veja o endereço IP na seção TCP/IP.

#### 2 Clique em Configurações.

- **3** No menu Papel, encontre Tamanho e Tipo de cada origem de entrada.
- **4** Selecione o tamanho e o tipo de papel mais usado em cada origem de entrada.
- 5 Clique em Enviar.

Caso a impressora esteja conectada a um computador por um cabo USB ou paralelo, use um dos seguintes utilitários para acessar o menu Papel de acordo com o sistema operacional:

- Em um computador com Windows, acesse o menu Papel usando o Utilitário de Configuração de Impressora Local.
- Em um computador com Macintosh, acesse o menu Papel usando Printer Settings.

**Nota:** As configurações Tamanho do Papel e Tipo permanecerão salvas até que você restaure as configurações padrão de fábrica. Caso queira substituir as configurações Tamanho do Papel e Tipo em um trabalho de impressão especial, faça o seguinte:

- Para usuários do Windows, clique em Arquivo →Imprimir e em Propriedades, Preferências, Opções ou Instalação.
- Para usuários do Macintosh, escolha File > Print e ajuste as configurações na caixa de diálogo de impressão e nos menus pop-up.

# Carregamento da bandeja padrão para 250 folhas

A impressora tem duas bandejas que podem ser selecionadas: a bandeja padrão (Bandeja 1), também conhecida como bandeja para 250 folhas e a bandeja opcional para 550 folhas (Bandeja 2). Somente a gaveta opcional (que inclui a bandeja opcional) pode ser conectada a impressora de uma só vez.

A alimentação apropriada do papel evita atolamentos e ajuda a garantir uma impressão sem problemas.

1 Puxe a bandeja para fora.

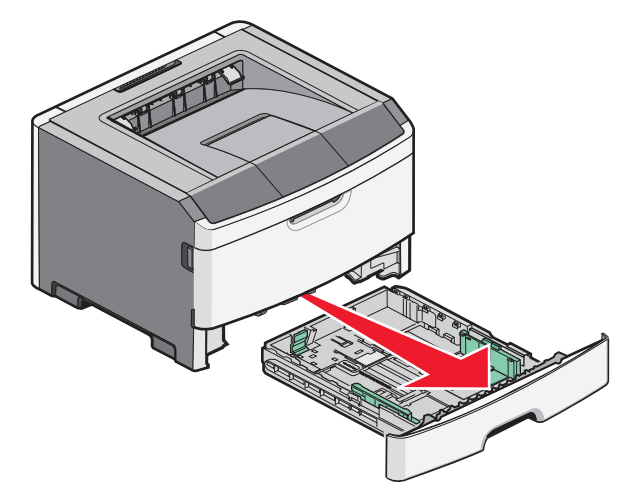

Não remova as bandejas durante a impressão de um trabalho ou se a mensagem Ocupada estiver sendo exibida no painel de controle. Isso poderá causar um atolamento.

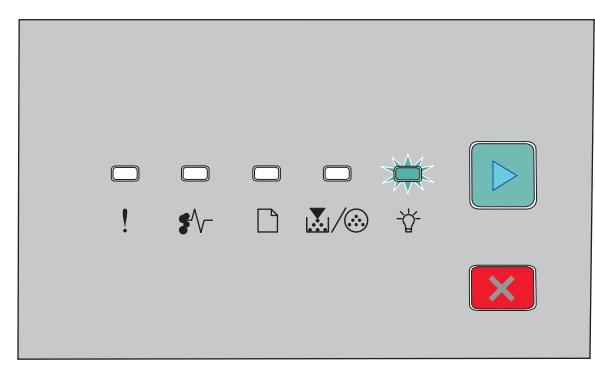

Ocupada

- 🖓 Acesas
- **2** Aperte a aba da guia lateral e deslize a guia para fora da bandeja. A guia da largura se move simultaneamente.
- **3** Aperte as abas da guia de comprimento juntas e deslize a guia de comprimento para a posição correta para o tamanho do papel sendo carregado.

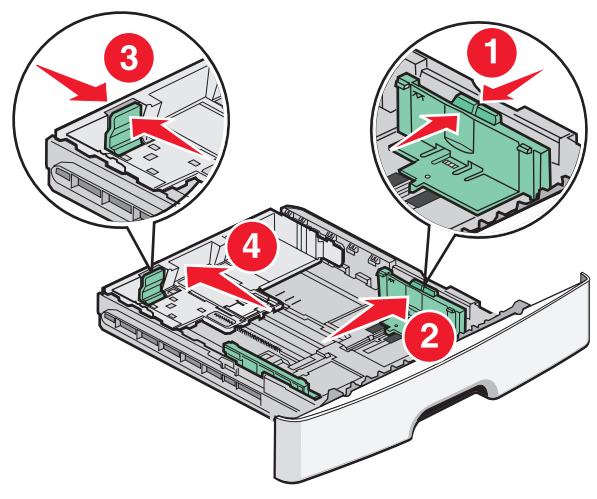

Caso esteja carregando um papel mais comprido como A4 ou ofício, aperte as abas das guias de comprimento e deslize-a de

volta a posição adequada ao tipo de papel que está carregando. A bandeja se estende para trás.

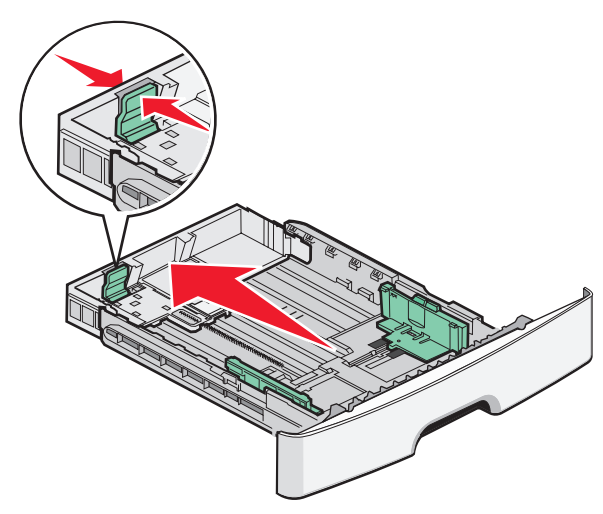

Se estiver carregando papel A6:

- **a** Aperte as abas da guia de comprimento conforme ilustrado e deslize-as em direção ao centro da bandeja até que esteja na posição A6.
- **b** Levante a guia de comprimento A6.

**Nota:** A bandeja padrão suporta apenas 150 folhas de papel tamanho A6.

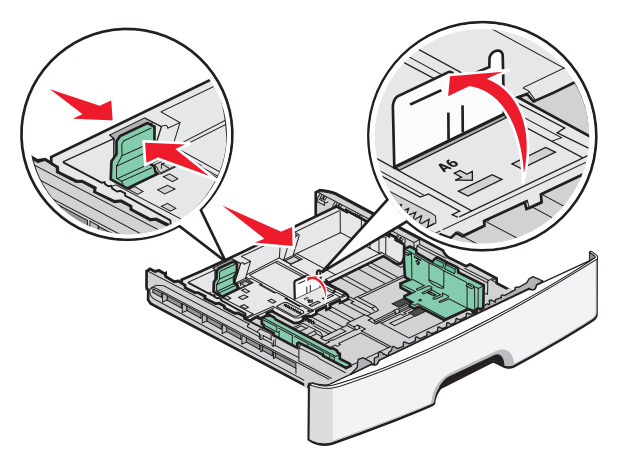

**4** Flexione as folhas para trás e para frente para soltá-las e ventileas. Não dobre nem amasse o papel. Alinhe as folhas sobre uma superfície plana.

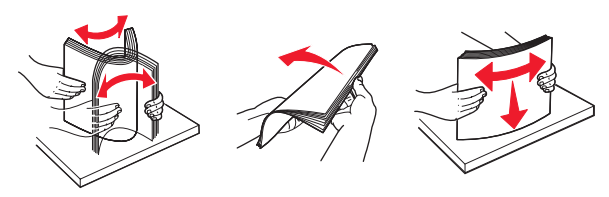

5 Carregue a pilha de folhas em direção a parte traseira da bandeja, conforme a figura, com o lado para a impressão voltado para baixo.

**Nota:** Observe a linha de preenchimento máximo. Não tente sobre carregar a bandeja. Não carregue papel A6 até atingir a linha de carregamento máximo; a bandeja suporta apenas 150 folhas de papel A6.

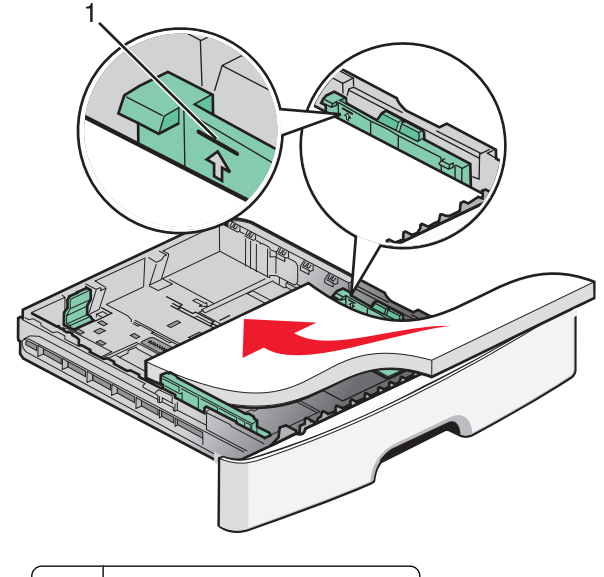

1 Linha de preenchimento máximo

**Nota:** Quando for carregar papel timbrado, posicione a borda superior do papel timbrado em direção à parte frontal da bandeja. Carregue o papel timbrado com a parte timbrada voltada para baixo.

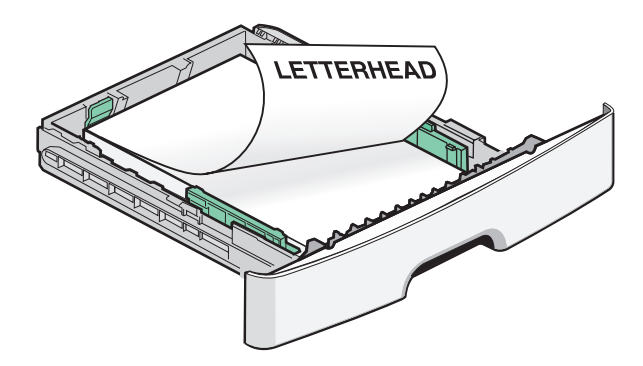

**6** Aperte as abas da guia de largura no lado direito e deslize a guia de largura até que ela encoste levemente na lateral da pilha.

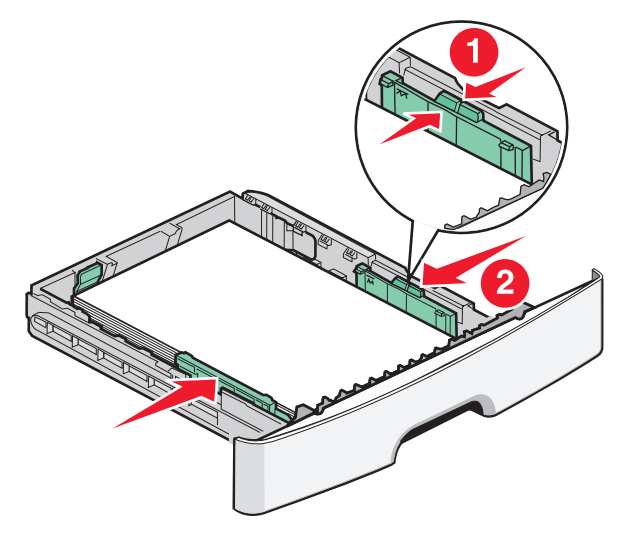

7 Insira a bandeja.

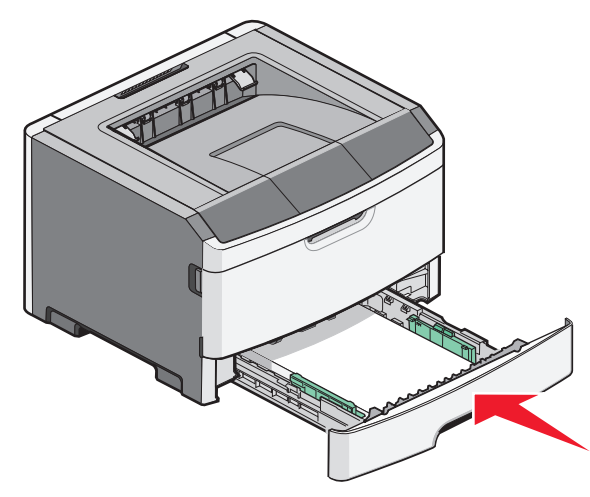

8 Se um outro tipo de papel tiver sido carregado, diferente daquele carregado anteriormente na bandeja, altere a configuração Tipo de Papel.

**Nota:** A diferença entre as bandejas padrão para 250 folhas e opcional para 250 ou 550 folhas é que a primeira suporta até 150 folhas de papel tamanho A6, logo, as guias de largura deslizam mais até o centro da bandeja.

# Uso do alimentador manual

O alimentador manual está localizado na parte interna da porta do alimentador manual da impressora e pode alimentar apenas uma folha de papel por vez. Você também pode usar o alimentador manual para fazer impressões rápidas em tipos ou tamanhos de papel que não estejam carregados atualmente na bandeja.

1 Abrir a porta do alimentador manual.

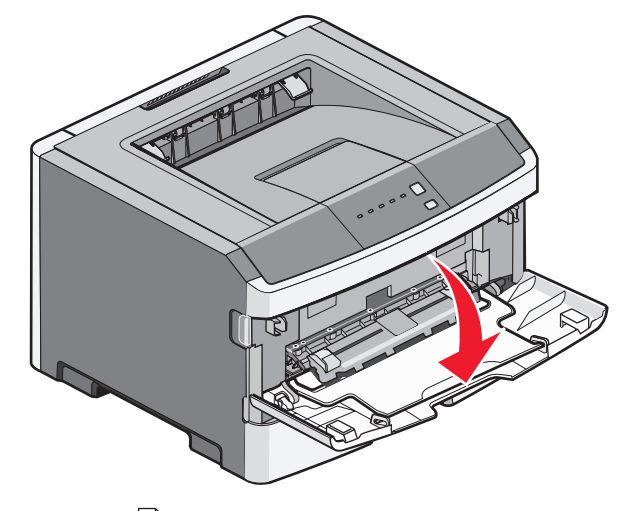

2 Quando a Liluz estiver acesa, carregue o papel com a parte da frente virada para cima no centro do alimentador manual.

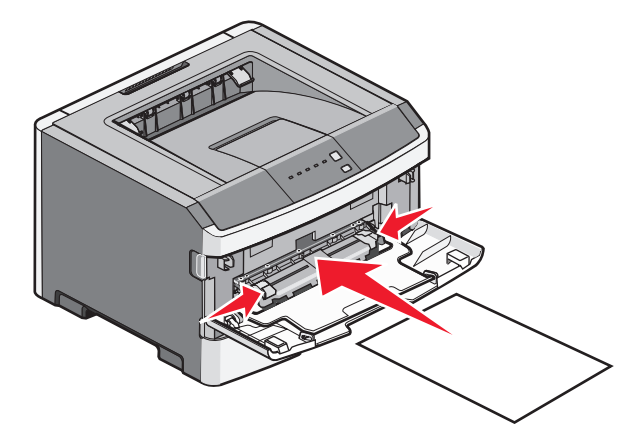

#### Notas:

- Carregue o papel timbrado com a face voltada para cima e a parte superior da folha primeiro.
- Insira os envelopes com o lado da aba voltado para baixo e a área reservada para o selo conforme mostrado.

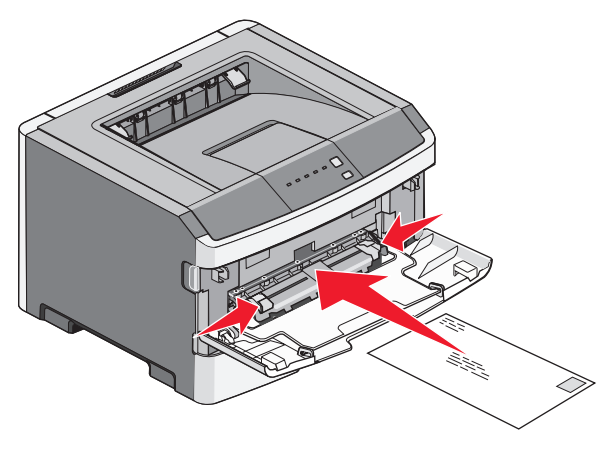

- **3** Coloque o papel no alimentador manual de maneira que sua borda fique em contato com as guias do papel.
- 4 Ajuste a guia de papel conforme a largura do papel.

**Aviso—Dano Potencial:** Não force o papel para dentro do alimentador. A sobrecarga pode causar atolamentos de papel.

## Uso da bandeja de saída padrão e da parada de papel

A bandeja de saída padrão comporta até 150 folhas de papel de 20 lb. Ela coleta os trabalhos de impressão com a face do papel voltada para baixo. A bandeja de saída padrão inclui uma parada de papel que impede o papel de sair da frente da bandeja ao ser empilhado. A parada de papel também auxilia em um melhor empilhamento do papel.

Carregamento de papel e mídia especial

Para abrir a parada de papel, puxe-a até que ela caia para frente.

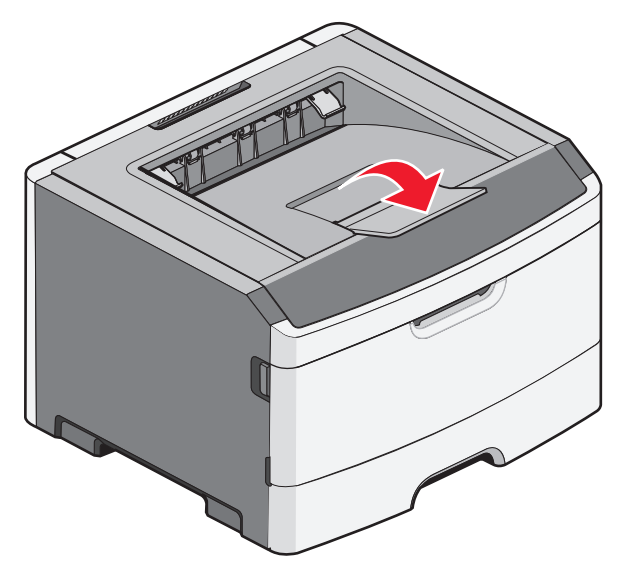

#### Notas:

- Não deixe a parada de papel na posição aberta caso você esteja imprimindo em transparências. Isso pode causar dobras nas transparências.
- Ao transportar a impressora para outro local, verifique se a parada de papel está fechada.

## Capacidades de papel

As capacidades das bandejas e o alimentador manual são baseados no papel de 75 g/m  $^2$  (20 lb).

| Carregue até        | Observações                  |
|---------------------|------------------------------|
| Bandeja 1           | Nota: O papel A6 é suportado |
| 250 folhas de papel | somente na Bandeja 1.        |
| 150 folhas de papel |                              |
| tamanho A6          |                              |
| 50 transparências   |                              |

| Carregue até                                                                                                    | Observações                                                                                                    |
|----------------------------------------------------------------------------------------------------|----------------------------------------------------------------------------------------------------|
| <b>Bandeja 2</b><br>250 ou 550 folhas de papel                                                                                  | <b>Nota:</b> Apenas uma gaveta<br>opcional pode ser instalada na<br>impressora por vez. A<br>quantidade máxima de papel<br>que pode ser carregado<br>depende de você ter ou não a<br>bandeja opcional para 250 ou<br>550 folhas. |
| Alimentador manual<br>1 folha de papel<br>1 folha de papel tamanho<br>A6<br>1 transparência<br>1 folha de cartões<br>1 envelope | <b>Nota:</b> Coloque o papel no<br>alimentador manual de<br>maneira que sua borda fique<br>em contato com as guias do<br>papel. Não force o papel para<br>dentro do alimentador.                                                 |

# Limpeza de atolamentos

# Para evitar atolamentos

As dicas a seguir podem ajudá-lo a evitar atolamentos:

- Use apenas os papéis e a mídia especial recomendados.
- Não carregue papel em excesso. Certifique-se de que a altura da pilha não exceda a altura máxima indicada.
- Não carregue papel enrugado, amassado, úmido ou curvado.
- Flexione, ventile e endireite o papel antes de carregá-lo.

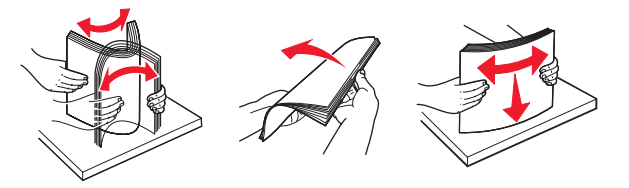

- Não use papel que tenha sido cortado ou aparado à mão.
- Não misture tamanhos, pesos ou tipos de papel na mesma pilha.
- Armazene o papel em um ambiente apropriado.
- Não remova as bandejas durante as impressões. Espere até que

a  $\sqrt[4]{}$  luz apareça antes de remover a bandeja. A seqüência de luzes para carregar papel também indica que a bandeja pode ser removida:

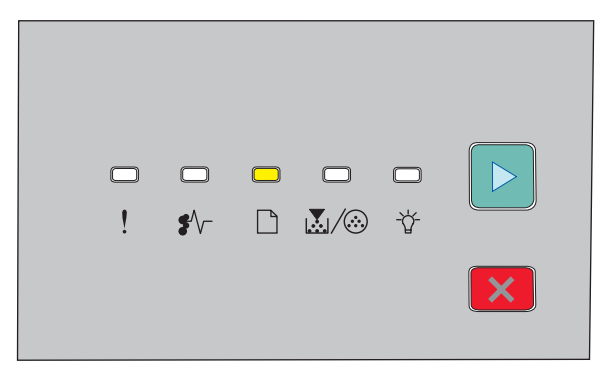

#### Carregar papel

- Acesas

 Não carregue o alimentador manual durante as impressões. Aguarde para verificar se elas se acendem.

- Empurre todas as bandejas firmemente depois de carregar o papel.
- Verifique se as guias das bandejas estão posicionadas corretamente e se não estão pressionadas contra a mídia.
- Certifique-se de que tamanho papel e tipo de papel estejam definidos corretamente.
- Verifique se todos os cabos da impressora estão conectados corretamente. Para obter mais informações, consulte a documentação de configuração.

# Acessando áreas de atolamento

Abra as portas e remova as bandejas para acessar as áreas de atolamento. A seguinte ilustração mostra possíveis áreas de atolamento:

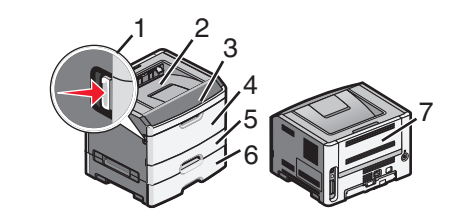

| Ponto de acesso | Descrição                                                                                                    |  |  |
|-----------------|----------------------------------------------------------------------------------------------------|--|--|
| 1               | Aperte o botão para abrir a porta frontal.<br>Dentro da porta está a unidade em que se<br>encontram o cartucho de toner e o kit<br>fotocondutor. |  |  |
| 2               | Bandeja de saída padrão                                                                                                    |  |  |
| 3               | Porta frontal                                                                                                    |  |  |
| 4               | Porta do alimentador manual                                                                                                    |  |  |
| 5               | Bandeja padrão para 250 folhas (Bandeja 1)                                                                                                    |  |  |
| 6               | Bandeja opcional (Bandeja 2)                                                                                                    |  |  |
| 7               | Porta traseira                                                                                                    |  |  |

# Para entender as luzes de atolamento e os locais de acesso

A seguinte tabela lista as luzes de atolamento e as mensagens, além de fornecer instruções resumidas sobre como acessar cada atolamento. A seguir, instruções mais detalhadas.

**Nota:** As mensagens de atolamento listadas são exibidas no vídeo virtual do Servidor da Web Encorporado.

#### 200.yy Atolamento de papel

| - | □ |  | —<br>☆ |   |
|---|---|--|--------|---|
|   |   |  |        | × |

#### 200.yy Atolamento de papel

♣// - Acesas

🚰 - Acesas

▷ - Acesas

Tente um ou mais dos seguintes procedimentos:

- Remova a Bandeja 1.
- Abrir a porta frontal e remover o kit fotocondutor e a unidade de cartucho de toner.

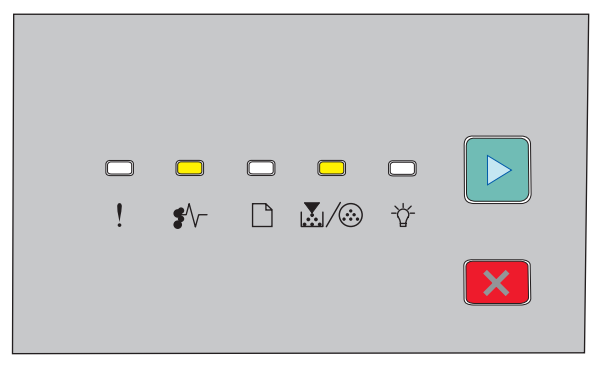

#### 201.yy Atolamento de papel

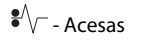

### 👗 / 🍪 - Acesas

▷ - Acesas

Abrir a porta frontal e remover o kit fotocondutor e a unidade de cartucho de toner.

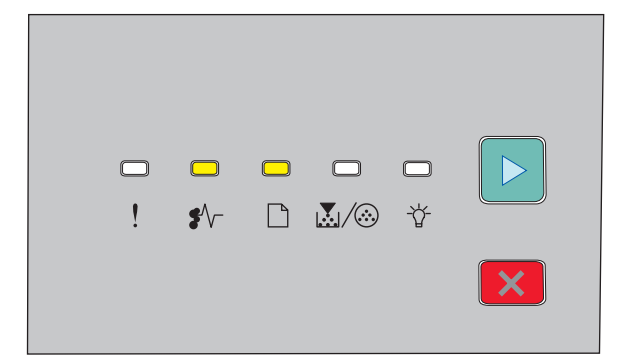

#### 202.yy Atolamento de papel

♣∕∕ - Acesas

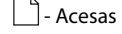

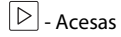

Abra a porta frontal e em seguida a porta traseira.

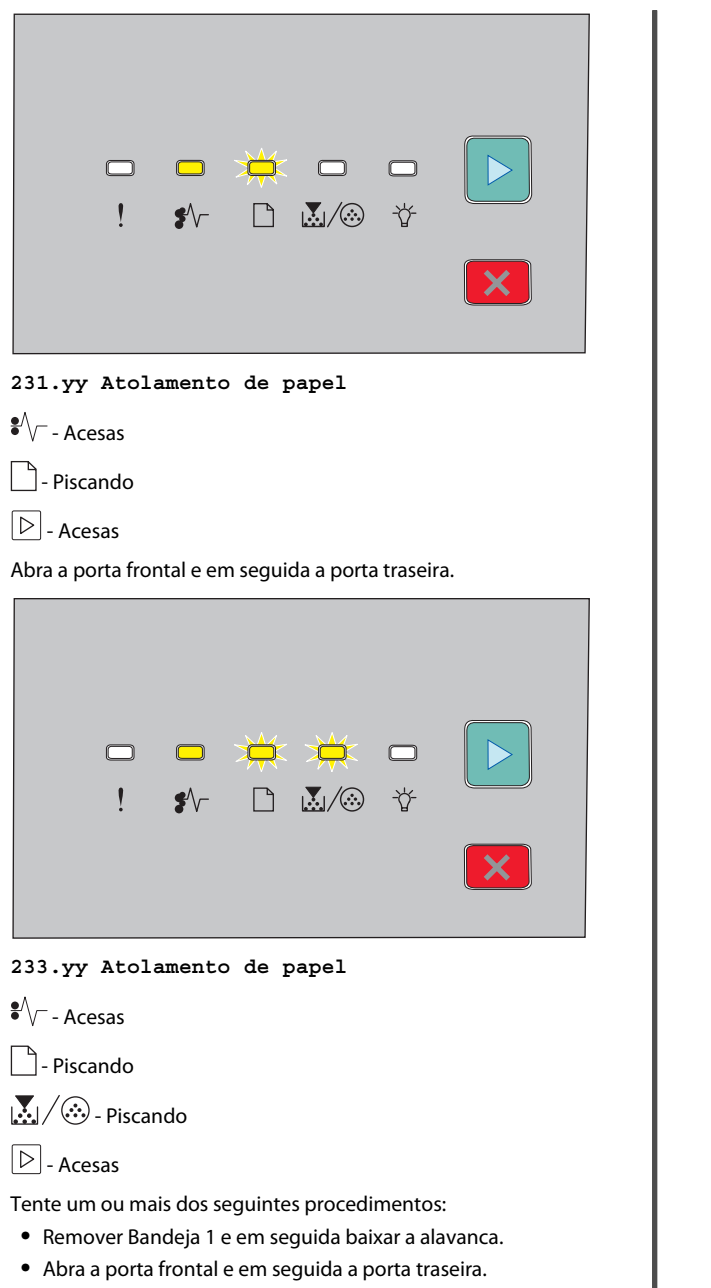

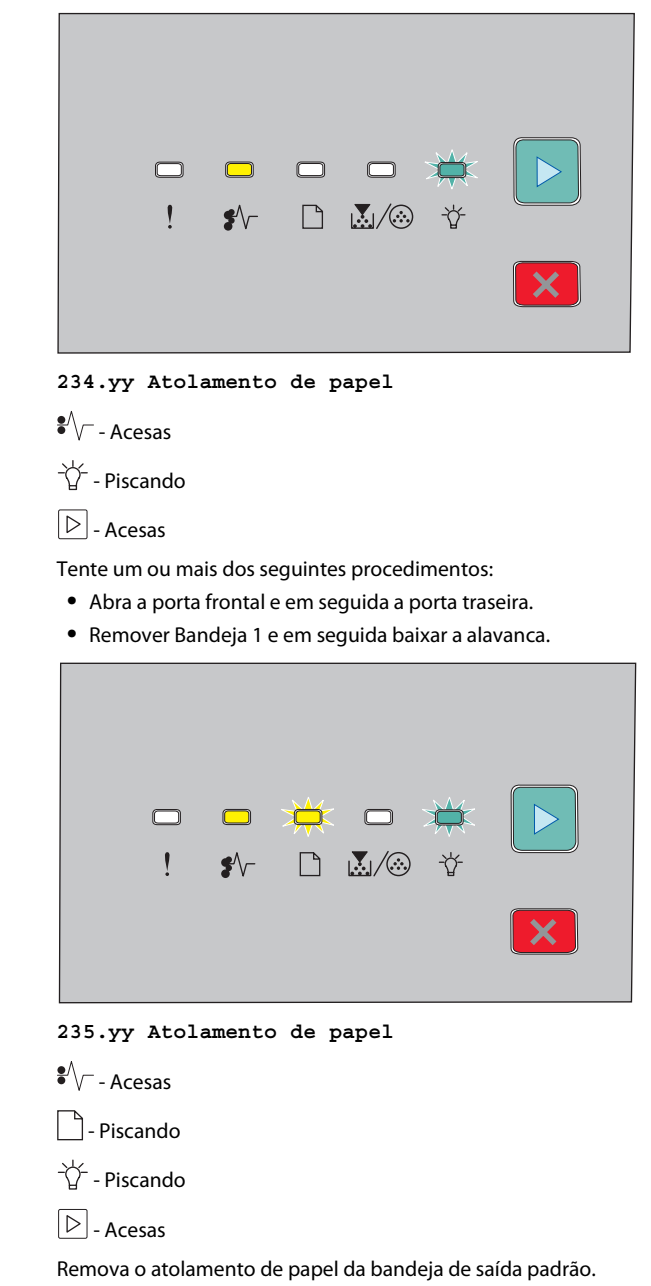

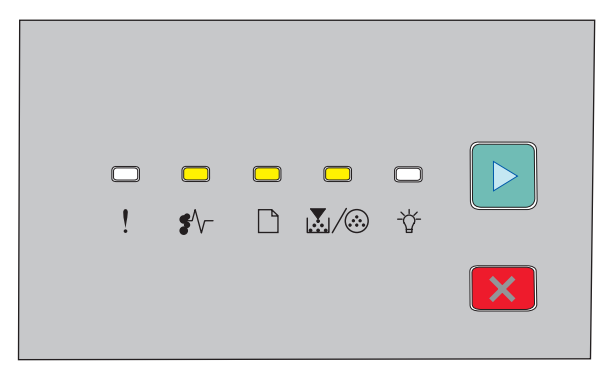

#### 24x.yy Atolamento de papel

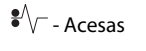

- Acesas

Acesas

▷ - Acesas

Tente um ou mais dos seguintes procedimentos:

- Remova a Bandeja 1.
- Abrir a porta frontal e remover o kit fotocondutor e a unidade de cartucho de toner.
- Remova a Bandeja 2.

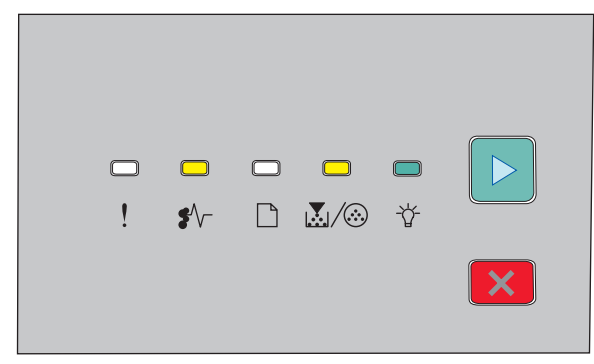

#### 251.yy Atolamento de papel

♣∕∕ - Acesas Acesas 

#### ▷ - Acesas

Remova o papel atolado do alimentador manual.

## Limpeza de atolamentos atrás do kit fotocondutor e do cartucho de toner

1 Aperte o botão de liberação e abaixe lentamente a porta frontal.

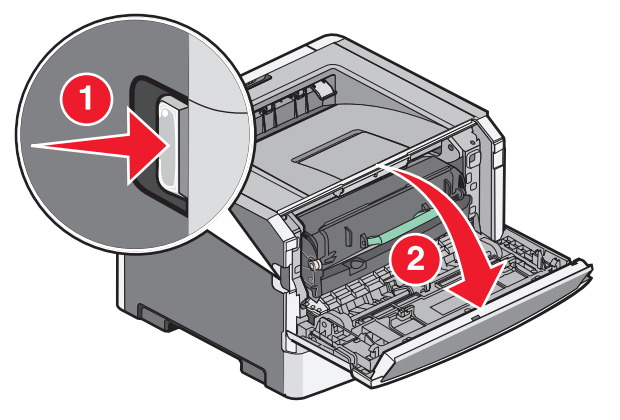

**2** Levante e puxe a unidade que contém o kit fotocondutor e o cartucho de toner para fora da impressora. Coloque-o sobre uma superfície plana e limpa.

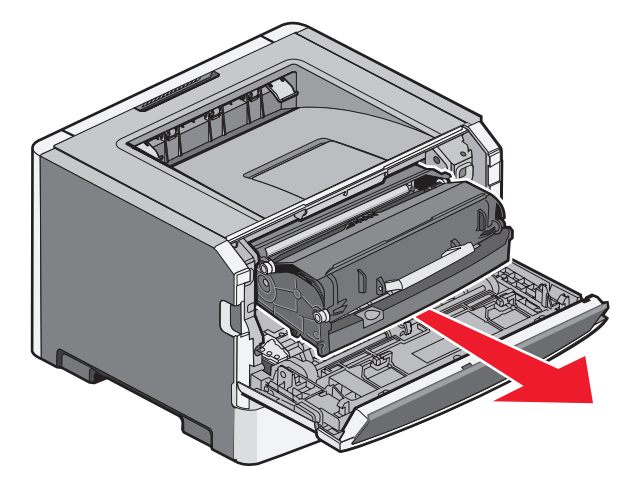

Aviso—Dano Potencial: Não toque a parte inferior do kit fotocondutor. Sempre use a alça do cartucho para segurá-lo.

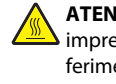

ATENÇÃO — SUPERFÍCIE QUENTE: A parte interna da impressora pode estar quente. Para reduzir o risco de ferimentos em um componente quente, espere a superfície esfriar antes de tocá-la.

**3** Remova o papel atolado.

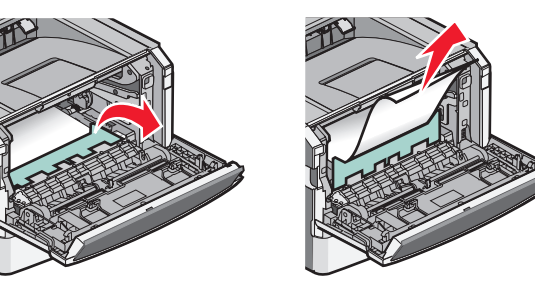

Nota: Se não está fácil remover o papel, abra a porta traseira para removê-lo.

4 Alinhar e reinstalar a unidade.

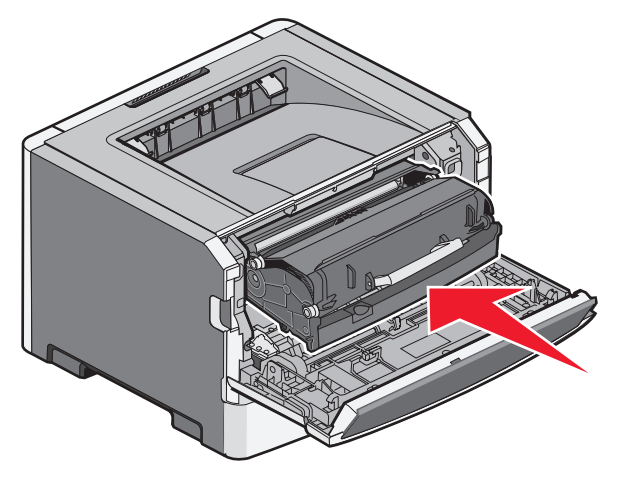

5 Feche a porta frontal.

6 Pressione D para continuar a impressão.

# Limpeza de atolamentos na bandeja de saída padrão

Um trabalho de impressão frente e verso foi enviado para a impressora utilizando um tamanho de papel que não suporta impressão frente e verso. Limpeza de atolamentos na bandeja de saída padrão

Para remover o atolamento, puxe a folha para fora da bandeja de saída padrão.

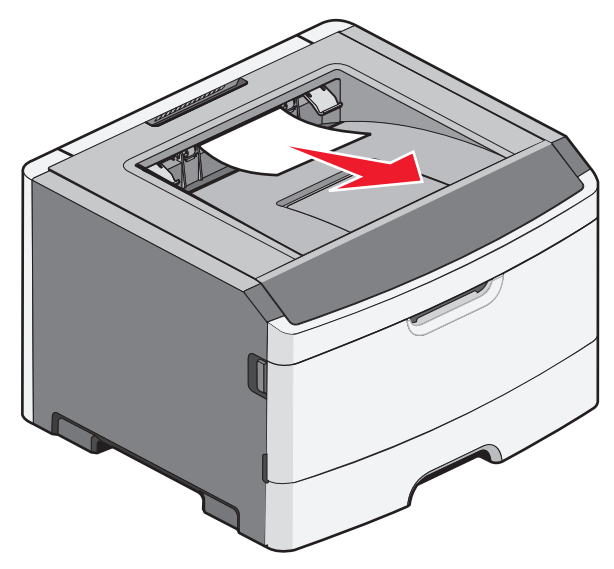

# Limpeza de atolamentos na Bandeja 1

Para verificar se o atolamento de papel é dentro ou atrás da Bandeja 1, a bandeja padrão:

1 Remova a Bandeja 1.

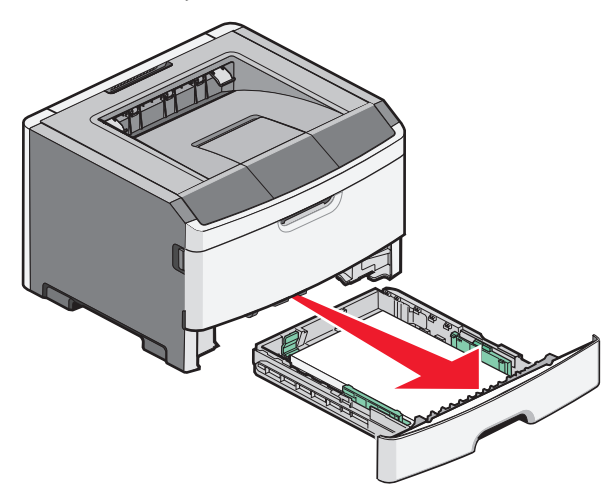

2 Remova o papel atolado.

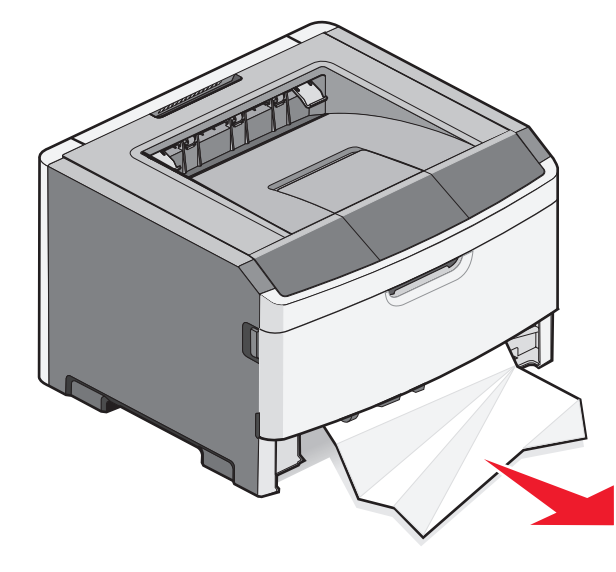

**3** Se for necessário, abaixe a alavanca para soltar o papel e remover o atolamento.

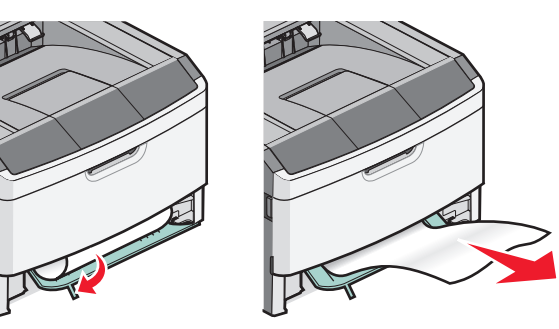

**4** Insira a bandeja.

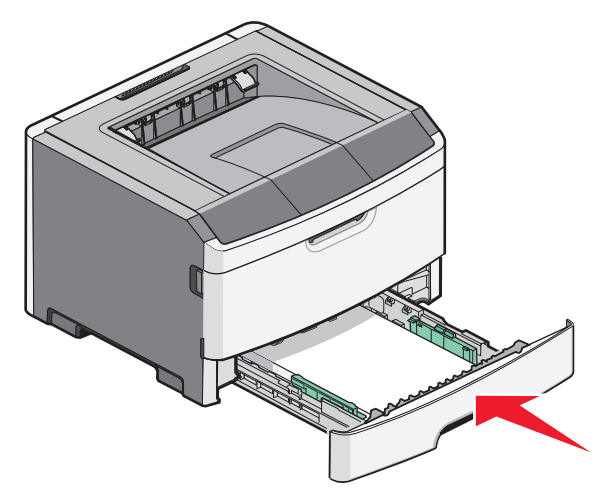

**5** Pressione D para continuar a impressão.

# Limpeza de atolamentos no alimentador manual

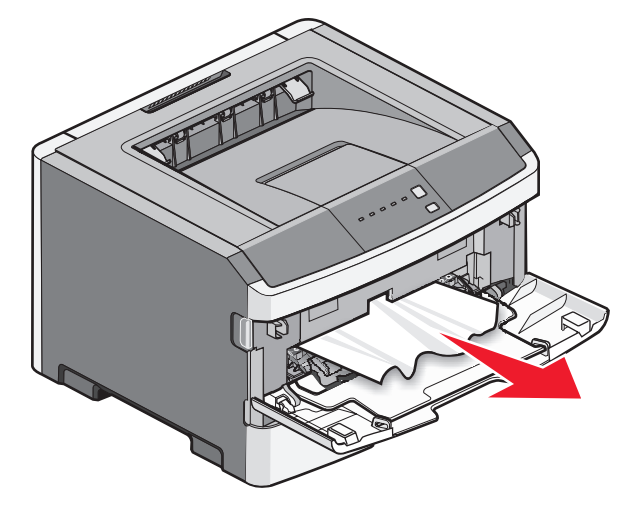

Atolamento de papel no alimentador manual pode ser arrancado para fora. Caso o atolamento não possa ser removido dessa maneira, verifique o atolamento de papel na parte traseira do kit fotocondutor e da unidade de cartucho de toner. Para obter mais informações, consulte "Limpeza de atolamentos atrás do kit fotocondutor e do cartucho de toner" na página 7.

## Limpeza de atolamentos atrás da porta traseira

Se o papel está saindo da impressora puxe-o para fora. Se o papel não estiver saindo da impressora:

1 Aperte o botão de liberação e abaixe lentamente a porta frontal

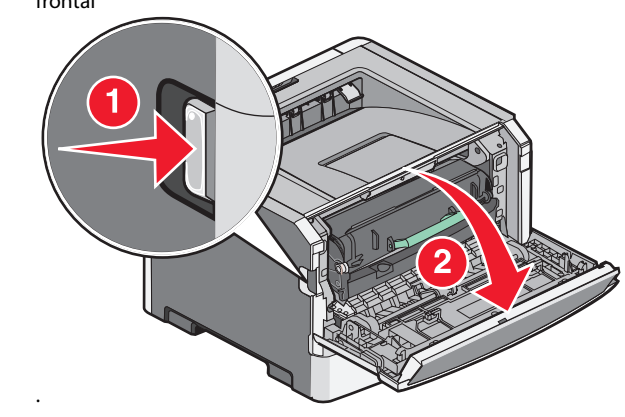

**2** Abra a porta traseira.

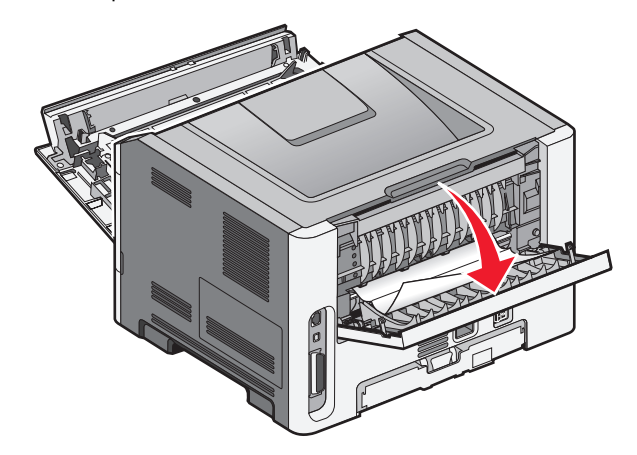

O papel pode ficar atolado com uma ponta presa na bandeja de saída padrão.

ATENÇÃO — SUPERFÍCIE QUENTE: A parte interna da impressora pode estar quente. Para reduzir o risco de ferimentos em um componente quente, espere a superfície esfriar antes de tocá-la.

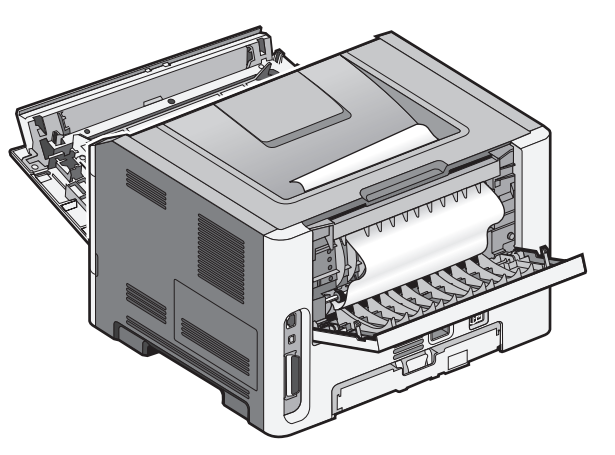

**3** Remova o papel atolado.

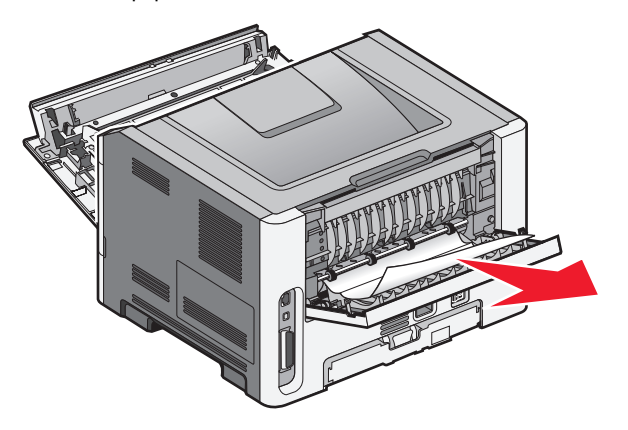

**4** Feche a porta traseira e a frontal.

**5** Pressione D para continuar a impressão.